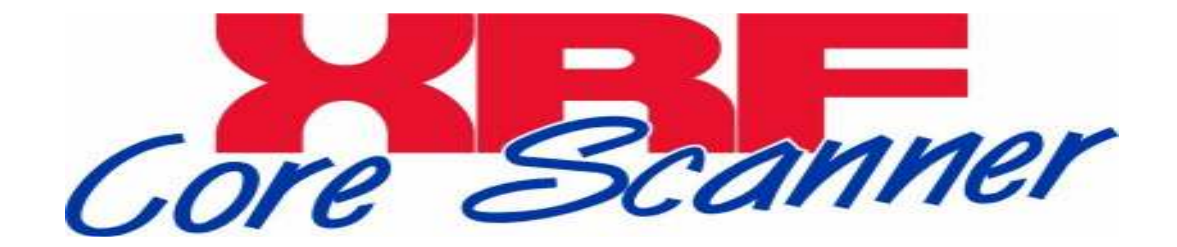

#### Getting Started Manual for

#### XRF Core Scanner Program

Version 3.0

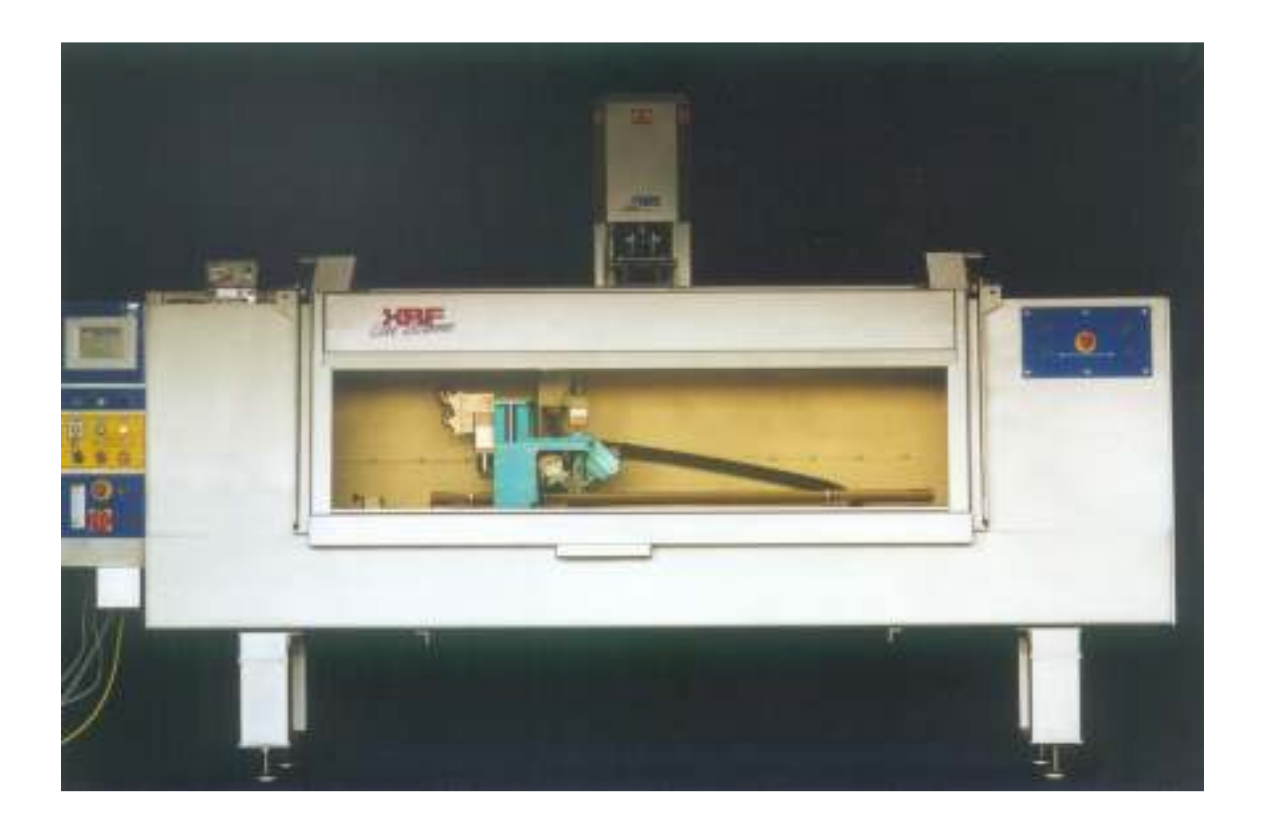

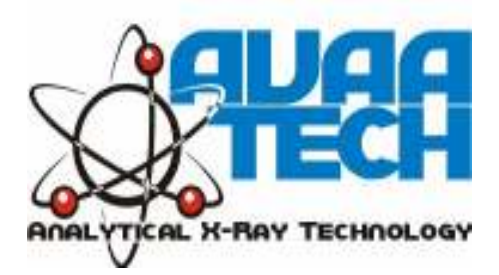

A.J.Vaars Wagenmakerstraat 11

**1791 EJ Den Burg the Netherlands** Phone (+31) (0) 222-313836 Telefax (+31) (0) 222-313836 e-mail: <u>info@avaatech.com</u> Web: http://www.avaatech.com

# Getting Started manual<sup>1</sup> for XRF Core Scanner Program<sup>2</sup>

Version 3.0 August 2006 Bob Koster

#### **Contents:**

| Part 1: | Introduction to the XRF Core Scanner Software         |
|---------|-------------------------------------------------------|
| Part 2: | Launch Program                                        |
|         | Startup Window                                        |
| Part 3: | User Interface                                        |
|         | Scanner Menu                                          |
|         | View Menu                                             |
|         | Setup Menu                                            |
|         | Help Menu                                             |
|         | Application Toolbar Buttons                           |
|         | Spectrum Toolbar Buttons                              |
|         | Statusbar                                             |
| Part 4: | Instrument Settings and Measurement Setup Description |
| Part 5: | Spectrum Processing                                   |
|         | Spectrum File Format                                  |
|         | Using Canberra's WinAxil for Processing               |
| Part 6: | How Do I                                              |
|         | Connect to Scanner                                    |
|         | Start a Step Scan                                     |
|         | Start a Calibration Scan                              |
|         | Start a Stability Scan                                |
|         | Reset a scanner error on the touch screen             |

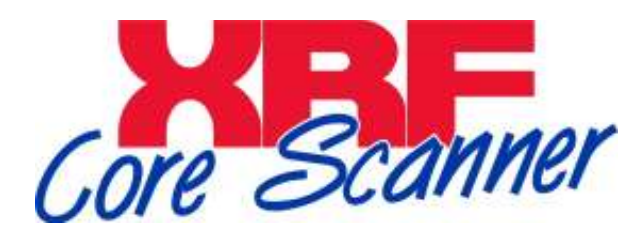

<sup>&</sup>lt;sup>1</sup> Contents of this manual is based on the Windows help files supplied with the XRF Core Scanner Software <sup>2</sup> XRF Core Scanner was developed by the Royal Netherlands Institute for Sea Research and exclusively distributed

<sup>&</sup>lt;sup>2</sup> XRF Core Scanner was developed by the Royal Netherlands Institute for Sea Research and exclusively distribut and supported by AvaaTech Analytical X-Ray Technology

Introduction to the XRF Core Scanner Software

#### Introduction:

The XRF Core Scanner Program is a multi-threaded application that runs on a personal computer with a WIN32 based operating system, like WinXP and Win2000, and connects to the XRF Core Scanner and to all of its scientific instruments.

The program controls all the instrument settings via the <u>Instrument Settings</u> window and can perform a XRF scan on a split sediment core. A core position description, the X-Ray excitation and measurement parameters are to be defined in the <u>Measurement Setup</u> window.

If a split sediment core has been put in the XRF Core Scanner the user needs to perform two things over which the program has no control.

1) Push the Helium switch to flush the measurement chamber with helium.

2) Push X-Ray ON switch to start the X-Ray tube.

From here the program can perform a fully automated scan over the core and store the measured XRF spectra in the chosen data directory.

At a later stage the acquired and saved spectra are to be processed with a separate processing package.

# Launch Program

#### Launch Program:

The main screen looks like this:

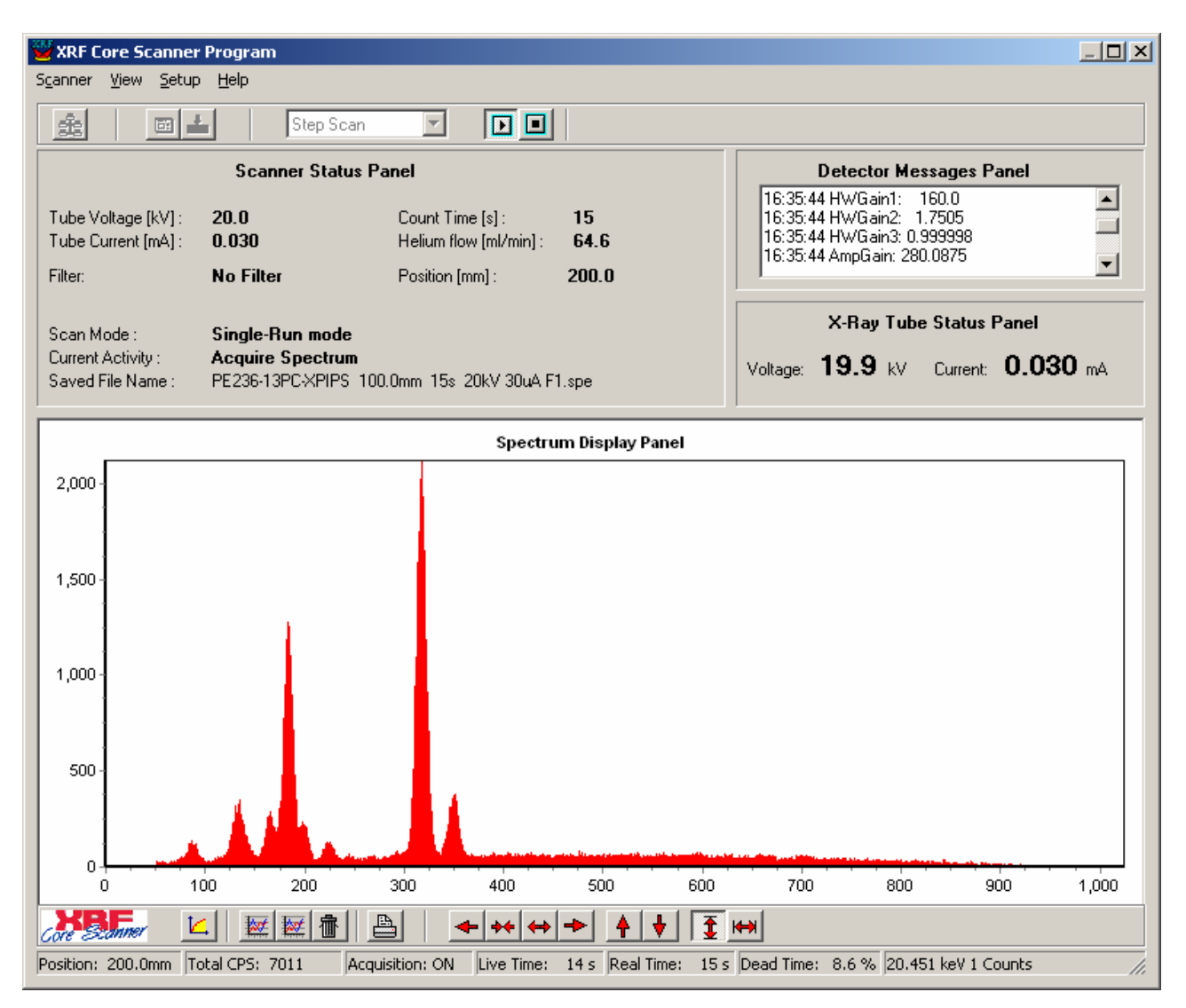

At the top of the screen there is the main menu. Almost all the selectable items from the main menu are also accessible via the <u>Application Toolbar</u> buttons below it.

In the upper-left corner there is a **Scanner Status Panel** that shows various parameters as a scan proceeds. In the upper-right corner there is a **Messages Panel** that shows the various communication commands between computer, detector and scanner. This panel can be useful to locate the sources of possible errors.

Below there is an **X-Ray Tube Status Panel** that shows the actual X-Ray tube status. These values are only updated if the program is connected to the scanner.

The largest panel is the **Spectrum Display Panel**. The live acquired spectrum is always displayed in red. At any given moment an older spectrum can be read from disk and displayed as an overlay in the Spectrum Display Panel. The appearance of the spectra in the Spectrum Panel can be manipulated with the buttons from the <u>Spectrum Toolbar</u>.

At the bottom of the screen there is a <u>Statusbar</u> that shows spectrum related parameters as the scan proceeds.

### **User Interface**

#### Scanner Menu:

The Scanner Menu contains two items :

| Connect  | Connects program to scanner and its instruments            |
|----------|------------------------------------------------------------|
| Hardware | Control Direct control of scanner, X-Ray tube and detector |
| Exit     | Terminates the program                                     |

#### View Menu:

The View Menu contains three items :

| Scanner Messages  | Shows the logged messages from the scanner        |
|-------------------|---------------------------------------------------|
| Detector Messages | Shows the logged messages from the X-ray detector |
| None              |                                                   |

#### Setup Menu:

The Setup Menu contains two items :

| Instrument Settings | Contains settings related to scanner         |
|---------------------|----------------------------------------------|
| Measurement Setup   | Contains settings related to the measurement |

See part 6 for detailed description of setup screens.

#### Help Menu:

The Help Menu contains two items :

| Help Contents | Start the Win Help program with the contents tab selected |
|---------------|-----------------------------------------------------------|
| About         | Shows an about box with company information               |

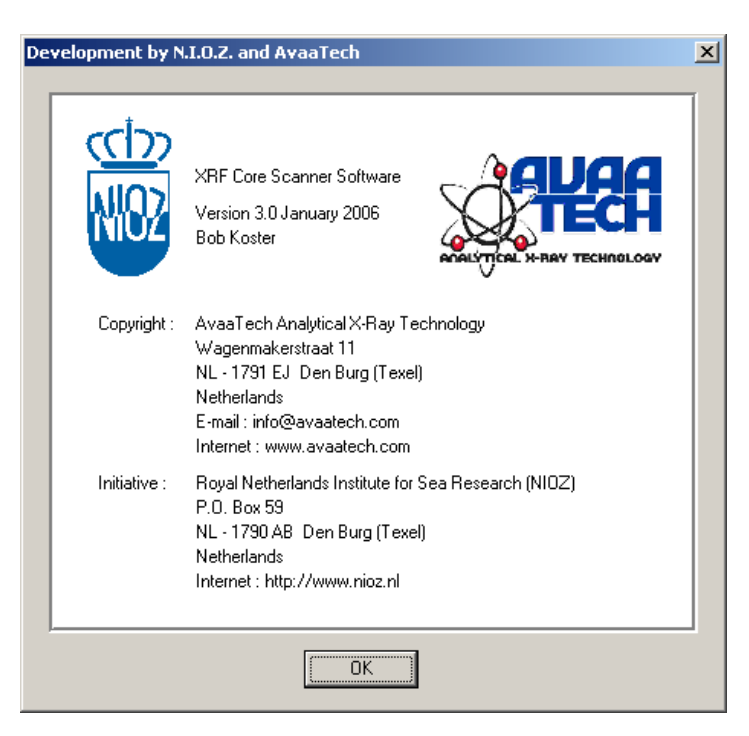

#### **Application Toolbar:**

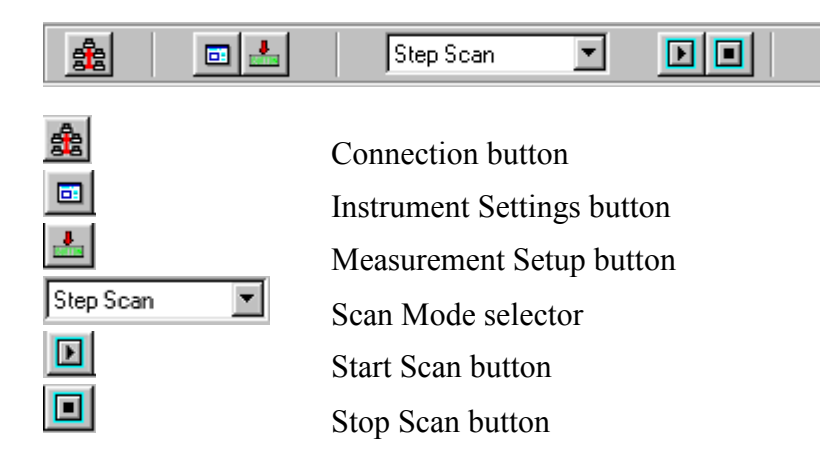

### **Spectrum Toolbar:**

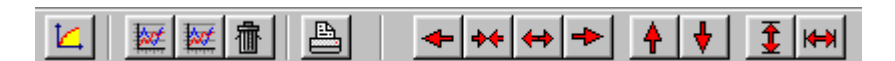

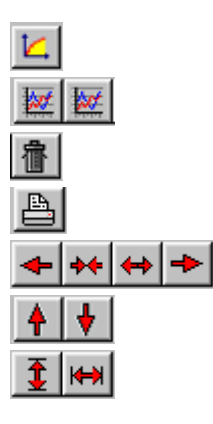

Select Linear or Logarithmic vertical scale Display a stored spectra with different colors Remove overlaid spectra from screen only Make a hard copy of the Spectrum Display Panel Move, Shrink and Expand spectrum horizontally Expand and Shrink spectrum vertically Auto-Scale spectrum vertically and horizontally

#### Statusbar:

Position: 200.0mm Total CPS: 7011 Acquisition: ON Live Time: 14 s Real Time: 15 s Dead Time: 8.6 % 20.451 keV 1 Counts

| Position:                    | Current X-position of the scanner in [mm]                    |
|------------------------------|--------------------------------------------------------------|
| Total CPS:                   | Total count per second counted by the multi channel analyzer |
| Acquisition:                 | Status of Multi-Channel Analyzer [On/Off]                    |
| Live Time:                   | Elapsed Live time of current measurement in [s]              |
| Real Time :                  | Elapsed Real time of current measurement in [s]              |
| Dead Time:                   | Percentage of Dead time in detection circuit in [%]          |
| <b>Energy Intensity</b> (*): | Cursor values in [keV] and [Counts]                          |

(\*) See also Energy Calibration parameters on Instrument Settings window

Instrument Settings & Measurement Setup

window description

#### Instrument Settings/Excitation:

| Instrument Settings                                                                                                    | × |
|----------------------------------------------------------------------------------------------------|---|
| Excitation Spectrum Display Scanner COM ports                                                                                                    |   |
| Tube Voltage [kV]:       20       50 kV         Tube Current [μA]:       30       1000 μA         Count Time [s]:       15                                                                                                 |   |
| Filter:       1-No Filter       Pre-defined excitation list:         1: 20kV 0.200mA 5s Filter:1-No Filter       2: 10kV 0.200mA 4s Filter:2-Cellulose         Excitation List       1: 20kV 0.200mA 4s Filter:2-Cellulose |   |
| Load Save As<br>Add Delete Clear                                                                                                    |   |
| OK Cancel <u>H</u> elp                                                                                                    |   |

To set an X-Ray excitation condition adjust the **kV** and **mA** sliders with the left mouse button pressed at the correct value. Select the appropriate **CountTime(\*)** and **Filter** between X-Ray tube and sample.

If the new excitation condition will often be used it could be added to the pre-defined excitation list. The contents of the pre-defined excitation list can be cleared with the corresponding buttons. An excitation list can be saved to or loaded from disk.

This pre-defined excitation list appears in the Measurement Setup window. There one can make a choice which excitation condition is to be used for a step-scan. Even all excitation conditions from the pre-defined excitation list can be chosen. That will result in a multi-run step scan that measures a specific sample with various excitation conditions.

(\*)CountTime is the time that the Multi-Channel Analyzer takes to acquire a spectrum. Since the MCA is programmed to measure in 'live-time' the actual time a measurement takes is calculated as [Count Time / (1- Dead Time/100%)], where Dead Time is a physical MCA phenomenon that is related to the total counts that enter the X-Ray detector. The Dead Time is displayed on the main screens statusbar. The Dead Time can be influenced by the X-Ray tube current.

Instrument Settings/Spectrum Display:

| Instrument Settings                                                                          | × |
|----------------------------------------------------------------------------------------------|---|
| Excitation Spectrum Display Scanner COM ports                                                |   |
| Energy Calibration Display         Offset [eV]:       0.0         Gain [eV/Ch]:       20.000 |   |
| OK Cancel <u>H</u> elp                                                                       |   |

Both Energy Calibration settings **Offset** and **Gain** are implemented to transform the spectrum channel numbers, in the Spectrum Display Panel, into energy values. The settings on this screen are only to calculate the displayed energy value of the cursor in the Spectrum Display Panel. This energy value is displayed in the right corner of the statusbar.

The measured and stored raw-data spectra are not affected by this display energy calibration. Since the used spectrum post-processing package works with pre-defined processing models it is strongly advised to have the hardware detector gain always set to the same value. Recommended values are 20eV/Channel at 2048 channel spectra or 10eV/Channel at 4096 channel spectra.

#### Instrument Settings/Scanner:

| Instrument Settings                                                                                                    |                                                                                                  | × |
|----------------------------------------------------------------------------------------------------|--------------------------------------------------------------------------------------------------|---|
| Instrument Settings<br>Excitation Spectrum Display Scanner C<br>General<br>Sample Offset [mm]: 171.0<br>Safety Margin [mm]: 5.0<br>Stabilty Scan<br>Position [mm]: 100.0<br>Max. Test Cycles: 10<br>Re-position each cycle | Cold ports<br>Calibration Scan<br>Position [mm]: 10.0 (Abs)<br>Data File Path: Change<br>C:\Data | × |
|                                                                                                    |                                                                                                  |   |
|                                                                                                    | OK Cancel <u>H</u> elp                                                                           |   |

The General settings **Sample Offset** and **Safety Margin** are implemented to calibrate the scanners X-position and to prevent the scanner from measuring too close to the cores edges. The Sample Offset is the distance between the scanners homing-switch and the "0 cm" location of the core to be measured. Adjust this value if the mechanical "0 cm" position has been changed.

The Stability Scan settings **Position**, **Max.Test Cycles** and **Re-position** determine the behaviour of a stability scan. A stability scan repeatedly measures the same position on a core to check the systems (and samples) stability. A stability scan ends automatically after the number of cycles set at Max.Test Cycles. If the Reposition checkbox is checked the scanner re-positions before a measurement. If not checked the scanner positions only once before the first measurement and then repeats the measurements without any mechanical movements. The spectrum file name automatically contains a cycle number. The excitation condition and data file directory are to be set in the Measurement Setup window.

The Calibration Scan settings **Position** and **Data File Path** determine the behaviour of a calibration scan. A calibration scan is meant to monitor the systems long-term stability. At regular time intervals the user can measure a reference sample that usually is positioned at the left side of the scanners "0 cm" position. This position is entered as an absolute positive value in millimeters counted from the scanners homing-switch. The reference sample at such a location can be permanently available for monitoring.

The Data File Path is the directory were the spectra are stored and overrules the usual data directory path. This helps to collect all the long-term monitoring spectra at one central location. The spectrum file name automatically contains the time and date of the measurement. The excitation condition is to be set in the Measurement Setup window and should always be the same !!!

### **Instrument Settings/Com Ports:**

| Instrument Settings                            | × |
|------------------------------------------------|---|
| Excitation Spectrum Display Scanner COM ports  |   |
| Scanner port:                                  |   |
| Reconnect to scanner if a COM port has changed |   |
| OK Cancel <u>H</u> elp                         |   |

The scanner requires a serial COM port on the computer. The **Scanner port** setting determine which port number physically connects to the appropriate device. If a settings is changed the program should be re-connected to the scanner in order to activate the new settings.

#### Measurement Setup/Basic:

| Measurement Setup                                                                                                    | × |  |  |
|----------------------------------------------------------------------------------------------------|---|--|--|
| Basic Special Administration                                                                                                    |   |  |  |
| Data Directory: C:\Data\ Change                                                                                                    |   |  |  |
| Sample Name: PE236-13PC-XPIPS                                                                                                    |   |  |  |
| Sample Length [cm]: 40.0                                                                                                    |   |  |  |
| Step Size [cm]: 10.00                                                                                                    |   |  |  |
| <ul> <li>Scan and Excitation Control (for Step Scan Mode only)</li> <li>Single-Run : Use settings from Instrument Settings / Excitation Tab</li> <li>Single-Run : Use a pre-defined excitation condition</li> <li>Multi-Run : Use all pre-defined excitation conditions in multiple scans</li> </ul> |   |  |  |
| Pre-defined Excitation List:                                                                                                    |   |  |  |
| 1: 20kV     0.200mA     5s     Filter: 1-No     Filter       2: 10kV     0.200mA     4s     Filter: 2-Cellulose         Load     Save     As                                                                                                    |   |  |  |
| OK Cancel <u>H</u> elp                                                                                                    |   |  |  |

The **Data Directory** is the directory where the spectrum files, acquired during a scan, are saved in. By pressing the **Change ...** button an existing directory can be chosen or a new directory can be created. **Sample Name** is the name of the core that is to be measured. Do **not** use any of the following characters since they could give problems in Windows file names:  $[., / \ *'" :; ]$ Sample Length is the exact length of the core. **Step Size** is the distance between each measurement during a step scan. A [Special positions apply] sign next to the Step Size parameter indicates that special positions apply for this scan. See Special tab topic for an explanation. The **Excitation** condition to be applied can be chosen from the Instrument Settings / Excitation tab or from the pre-defined excitation list. Even all excitation conditions from the pre-defined excitation list can be chosen. That will result in a multi-run step scan that measures a specific sample with various excitation conditions.

For loading and saving Measurement Scripts see Special tab topic for an explanation.

#### Measurement Setup/Special:

| Measurement Setup          |                     |                    | ×            |
|----------------------------|---------------------|--------------------|--------------|
| Basic Special Administrati | on                  |                    |              |
| Special Positions [cm]     | Skip Positions [cm] | Special Areas [cm] | Add          |
|                            |                     | Start Stop         | Step         |
|                            |                     |                    |              |
|                            |                     |                    |              |
|                            |                     |                    |              |
|                            |                     |                    |              |
|                            |                     |                    |              |
|                            |                     |                    |              |
| Delete                     | Delete              | ,                  | Delete       |
|                            |                     | (DeleterAlt)       |              |
|                            | OK                  | Cancel             | <u>H</u> elp |

During a step scan the scanner jumps with Step Size steps over the core. To anticipate better on possible interesting core positions or huge gaps in the sediment surface it is possible to define **Special Positions** (e.g. in between a normal step), **Skip Positions** (a normal step that should be skipped) and **Special Areas** (a possible interesting area where one would like to step with a smaller step size).

The entries in each list are sorted ascendant.

To delete a single entry from any of the three lists: select the entry and click a **Delete** button. To delete the contents of all the lists press the **Delete All** button.

To avoid re-entering core parameters such like Special Positions, Skip Positions and Special Areas in case a particular core must be measured more then once **Measurement Scripts** are introduced. A measurement script can be saved or loaded from disk and contains the following parameters:

Sample Name / Sample Length / Step Size Special Positions / Skip Positions / Special Areas

Parameters that are **not** included in a measurement script are:

Data Directory / Excitation condition

### Measurement Setup/Administration:

| Measurement Setup        |            |       |        | ×    |
|--------------------------|------------|-------|--------|------|
| Basic Special Administra | ation      |       |        |      |
|                          |            |       |        |      |
| Project Status           |            |       |        |      |
| Project Name:            | No Project |       |        |      |
| Start Date:              | 12/31/2005 | Today |        |      |
| Total Core Length [m]:   | 13.6       | Reset |        |      |
| Total Measurements:      | 66         | Reset |        |      |
| System Status            |            |       |        |      |
| Start Date:              | 12/31/2005 | Today |        |      |
| Total Core Length [m]:   | 13.6       | Reset |        |      |
| Total Measurements:      | 66         | Reset |        |      |
|                          |            |       |        |      |
|                          |            | ОК    | Cancel | Help |

This program keeps track of the number of measurements done and the length of the samples that have been scanned.

The counters can be reset to zero for a specific project. Another pair of counters can be used to register the systems total usage.

Spectrum Processing

#### **Spectrum File Format:**

The spectrum files are saved with a \*.SPE file extension. SPE files are Block Structured Ascii (BSA) files that can be viewed or modified with any available text editor.

A BSA-file is divided into blocks. Each block is identified by a string that starts with a dollar sign (\$) and ends with a colon (:), thus, \$BLOCK\_NAME:. The structure of the data in each block is uniquely defined; the order in which blocks appear in the file is, however, not defined.

#### NECESSARY BLOCK

\$DATA: (spectral data)
first\_chan last\_chan
chan\_cont[first\_chan] ...
...chan\_cont[last\_chan]

#### OPTIONAL BLOCKS

| \$SPEC_ID:<br>spectrum_id                | (core position in [mm])                |
|------------------------------------------|----------------------------------------|
| \$MEAS_TIM:<br>livetime truetime         | (spectrum measurement time in seconds) |
| <pre>\$DATE_MEA: month day year ho</pre> | (start date of measurement)            |

#### Using WinAxil for Spectrum Processing:

Canberra's WinAxil can be used for spectrum processing. WinAxil is based on the international well known AXIL (Analysis of X-ray spectra by Iterative Least squares) fitting routines. The WinAxil software package contains various components :

| WinAxil       | - Basic X-ray spectrum analysis with graphical interface                                    |
|---------------|---------------------------------------------------------------------------------------------|
| WinAxilBatch  | - Program for unattended batch operation of WinAxil on                                      |
|               | multiple X-ray spectra and export facility to Microsoft Excel                               |
| WaxLibManager | - Program to organise the WinAxil parameter file in a database environment                  |
| WinFund       | <ul> <li>Quantitative analysis program based on fundamental parameter<br/>method</li> </ul> |

In order to achieve good processing results it is important to set up a correct parameter database that contains all the relevant XRF parameters such as: tube type, detector type, filter materials, excitation settings and measurement atmospheres. This can be done with the **WaxLibManager** component.

Before **WinAxil** can start processing a measured spectrum file (\*.SPE) it needs to know a lot of information about the measurement condition of the spectrum (e.g. X-ray tube type and settings, X-ray detector type, excitation filter, chamber atmosphere, tube-sample-detector geometry). Also a proper energy calibration is to be performed and proper peak- and continuum fit parameters are to be chosen. Finally the Region Of Interest and the elements of interest are to be specified. If the fitting results for all the elements of interest are acceptable the processed spectrum can be saved as a \*.WAX file. This file type includes the original spectrum, measurement- calibration- and fitting parameters and the fitting results. All these settings can also be saved as a \*.AFM file. This file type is called a 'Model File'. Such a Model File can be used in WinAxil to accelerate the processing of other spectra that are measured under the same conditions.

**WinAxilBatch** is a batch processing program without a graphical interface that uses the same mathematical core as WinAxil. It is able to process large amounts of spectra that are measured under the same condition and can export the fitting results 'on the run' to Microsoft Excel. WinAxilBatch needs a Model File that contains al the proper measurement-, calibration- and fitting parameters.

**WinFund** is a program that can perform quantitative analysis of XRF spectra based on the fundamental parameter approach. It can work in three different modes: Standardless fundamental parameters mode, Standard-based fundamental parameter mode and Compare mode. This program is still in development and can only be used with extreme care.

How Do I ...

#### How Do I ... Connect to Scanner

Before starting an actual scan be sure that the XRF Core Scanner is switched on and operates in Remote mode. Only when the program was just started it needs to be connected to the scanner and its instruments.

Press the button to connect the program to the scanner and its instruments.

If the connection is established the **buttons** become visible as a sign that a scan can be started. However before starting a scan the Instrument Settings and the Measurement Setup parameters should be properly set.

| Connection Screen         |        | ×                                     |
|---------------------------|--------|---------------------------------------|
| Trying to connect to MCA: |        | · · · · · · · · · · · · · · · · · · · |
| Trying to connect to scan | ner:   | · · · · · · · · · · · · · · · · · · · |
|                           |        |                                       |
|                           |        | Ĵ                                     |
| <u>ОК</u>                 | Cancel | Retry                                 |

#### How Do I ... Start a Step Scan:

Make sure that the program is connected to the scanner.

Click the Measurement Setup button on the Application Toolbar.

Fill in **Data Directory**, **Sample Name**, **Sample Length**, **Step Size** and choose an appropriate X-Ray excitation.

Close the Measurement Setup window by pressing the Ok button.

Select the Step Scan mode with the Scan Mode selector.

Be sure that the Helium and X-Rays are switched 'ON' at the scanner.

Press the Start button to start scan.

| Step Scan                               | - |  |
|-----------------------------------------|---|--|
| - · · · · · · · · · · · · · · · · · · · | _ |  |

#### How Do I ... Start a Calibration Scan:

A calibration scan is meant to monitor the systems long-term stability. At regular time intervals the user can measure a reference sample that usually is positioned at the left side of the scanners "0 cm" position.

The spectrum file name automatically contains the time and date of the measurement.

The excitation condition is to be set in the Measurement Setup window and should always be the same !!!

Make sure that the program is connected to the scanner.

Click the Measurement Setup button on the Application Toolbar.

Choose an appropriate X-Ray excitation.

The other parameters are ignored.

Close the Measurement Setup window by pressing the Ok button.

The **Data File Path** and measurement **Position** are taken from the Instrument Settings window Scanner-tab. Check if they still apply.

Select the Calibration Scan mode with the Scan Mode selector.

Be sure that the Helium and X-Rays are switched 'ON' at the scanner.

Press the Start button to start scan.

• Calibration Scan 

#### How Do I ... Start a Stability Scan:

A stability scan repeatedly measures at the same position on a core to check the systems (and samples) stability. A stability scan ends automatically after the number of cycles set at Max.Test Cycles. If the Reposition checkbox is checked the scanner re-positions before a measurement. The spectrum file name automatically contains a cycle number.

Make sure that the program is connected to the scanner. Click the Measurement Setup button on the Application Toolbar. Fill in **Data Directory**, **Sample Name** and choose an appropriate X-Ray **excitation**. The other parameters are ignored. Close the Measurement Setup window by pressing the Ok button. The measurement **Position**, **Max.Test Cycles** and **Re-position** are taken from the Instrument Settings window Scanner-tab. Check if they still apply. Select the Stability Scan mode with the Scan Mode selector. Be sure that the Helium and X-Rays are switched 'ON' at the scanner. Press the Start button to start scan.

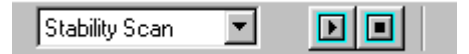

#### How Do I ... Reset a scanner error on the touch screen

If any serious failure in the scanner is detected like emergency stop, low air-pressure etc. the system stopped and an error symbol at the top of the touch screen will appear.

When the cause of the error has been found and eliminated the system should be re-activated again.

To recover from an emergency stop pull the red emergency stop button out and press the blue RESET EMERGENCY STOP button.

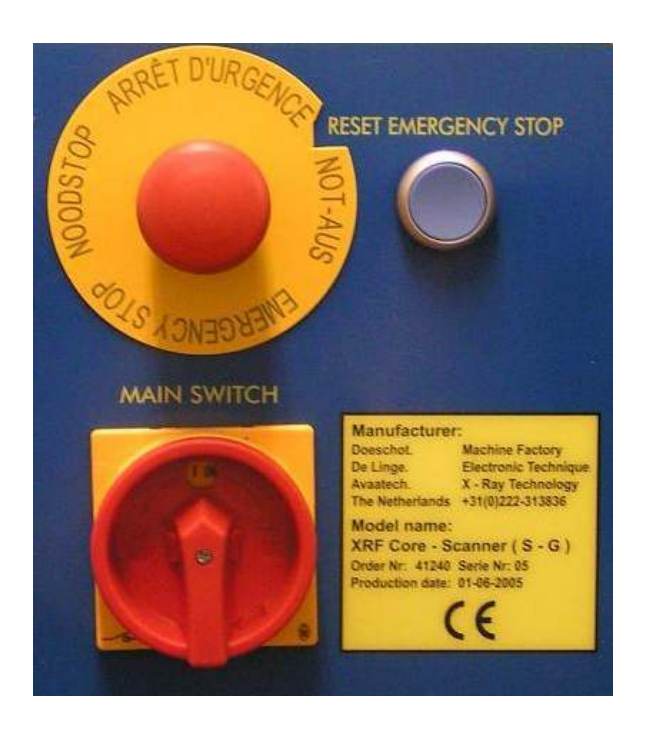

In any case press always the RESET ERROR and RESET CYCLE buttons at the touch screen. These buttons are available on the Main Menu Screen.

| - | _           | S             | IMALIC PA | NEL |
|---|-------------|---------------|-----------|-----|
|   | 215         |               |           |     |
|   | ( ) and (   |               |           |     |
|   | I           |               | ]         |     |
|   | Annel Anner |               |           |     |
|   | and faith [ | () Patrice () |           |     |
|   | 2 1-        | -             |           |     |
| 2 |             |               |           |     |